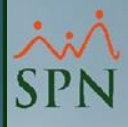

# Establecer Contraseña (Usuarios Primer Acceso) Plataforma Autoservicio

SP

13-04-2024

### Índice

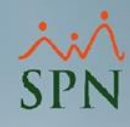

 <u>1- Establecer Masivamente Contraseña Genérica</u> (Módulo de Personal)

 <u>2- Establecer Masivamente Contraseña Única desde la</u> <u>Plataforma Autoservicio</u>

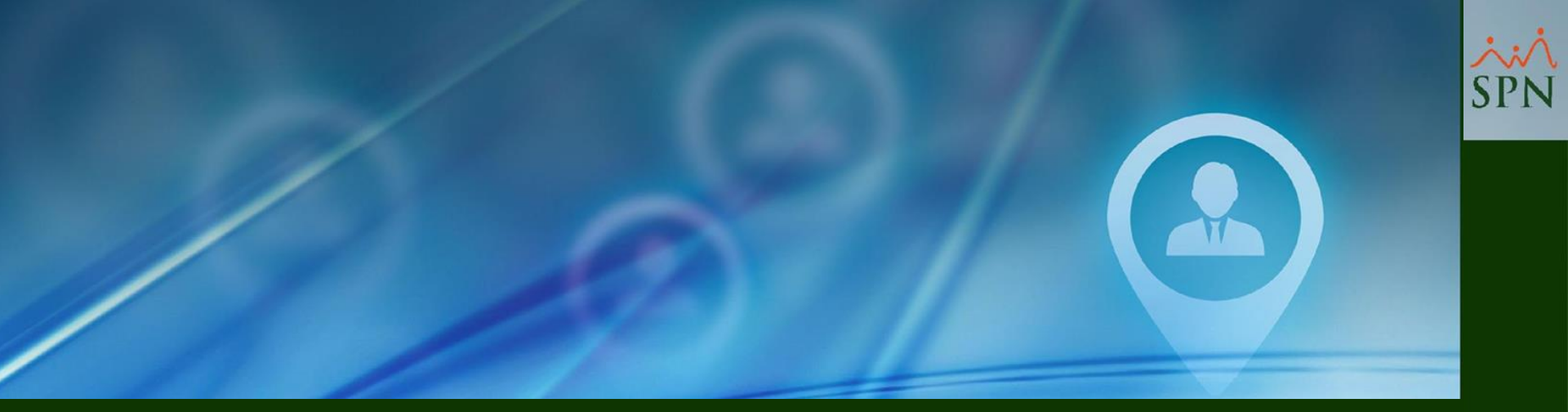

1- Establecer Masivamente Contraseña Genérica (Módulo de Personal)

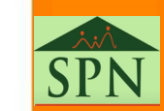

#### 1- Establecer Masivamente Contraseña Genérica (Módulo de Personal)

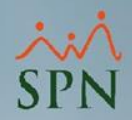

**#1-** Para realizar este proceso es necesario tener creado un Usuario en el Módulo de Personal y debe tener asignado el permiso total a la pantalla "Cambiar Password Autoservicio".

| 💐 Sistema de Personal (Compañia 001)                                            |                                                                               |                 |                                          |                         |              |                          |                                           |
|---------------------------------------------------------------------------------|-------------------------------------------------------------------------------|-----------------|------------------------------------------|-------------------------|--------------|--------------------------|-------------------------------------------|
| <u>R</u> eclutamiento <u>E</u> mpleados Reportes <u>V</u> acaciones <u>P</u> la | anes Desarrollo P <u>l</u> anes Seguros <u>A</u>                              | Acción Personal | Seguridad Ocupacional                    | A <u>d</u> ministración | Autoservicio | Modelos Bl               | Sobre Sistema Finalizar                   |
|                                                                                 |                                                                               |                 |                                          |                         | Parámetro    | os 🕨 🛛 Cor               | nfiguración Autoservicio                  |
| 🚑 Cambiar Password                                                              | d Autoservicio                                                                | <b>—</b> ×—     |                                          |                         | Registros    | <ul> <li>Para</li> </ul> | ametros Análisis de Crédito               |
| Aunque la contraseña                                                            | a sea la misma para todos, el programa                                        |                 | Contraction of the local division of the |                         | Consultas    | ; 🕨 Can                  | npos Editables Empleados                  |
| generará una encripta<br>toma en cuenta su nú                                   | ación diferente para cada empleado ya<br>úmero de cédula y la contraseña para | que             | Sale and the second                      |                         | Procesos     | Tipe                     | os Cambios Estructura                     |
| generarla.                                                                      |                                                                               |                 | 18                                       |                         |              | Tipo                     | os Pasantía en Cambio Estructura          |
| Contraseña común                                                                | epp123                                                                        | 2               |                                          |                         |              | Not                      | tificaciones a Terceros Cambio Estructura |
|                                                                                 | spriza                                                                        |                 | and the state                            |                         |              | Mo                       | dalidad Trabajo                           |
| 3 💽 Resetea a todos                                                             | Colocar contraseña a los que no                                               | tienen          | 1. 1. 1. 1. 1. 1. 1. 1. 1. 1. 1. 1. 1. 1 |                         |              | Mo                       | dalidad de Contrato                       |
| 🥝 Aceptar                                                                       | 劲 Empleados Sin Contraseña 🦲                                                  | 🧿 Cancelar      | Ball Barries                             |                         |              | 1 Res                    | etear contraseña Autoservicio             |
| 4                                                                               |                                                                               |                 | the design                               | m la                    |              |                          |                                           |

**#2-** Al acceder a esta pantalla, el usuario deberá definir en el campo "Contraseña común" una **Contraseña Genérica** (es una contraseña que no está específicamente diseñada para un usuario o propósito en particular, sino que se utiliza de manera general para acceder al sistema) para acceder en la Plataforma Autoservicio.

**#3-** Seleccionar el control "Resetea a todos"

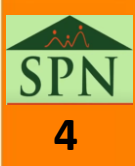

### 1- Establecer Masivamente Contraseña Genérica (Módulo de Personal)

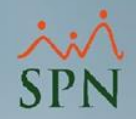

#4- Hacer clic en el botón "Aceptar".

**#5-** El sistema le asignará a todos los Usuarios la misma contraseña que se definió en el campo "Contraseña común". Luego de ello, todos los Usuarios deberán loguearse en la Plataforma de Autoservicio con esta contraseña y posteriormente podrá personalizar su contraseña.

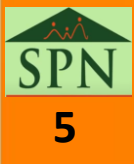

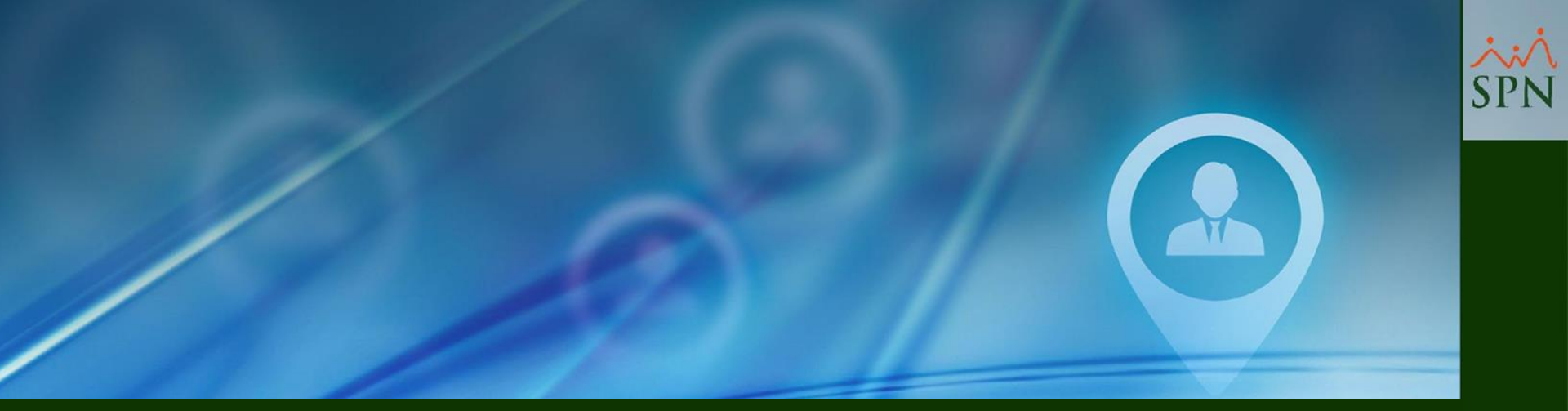

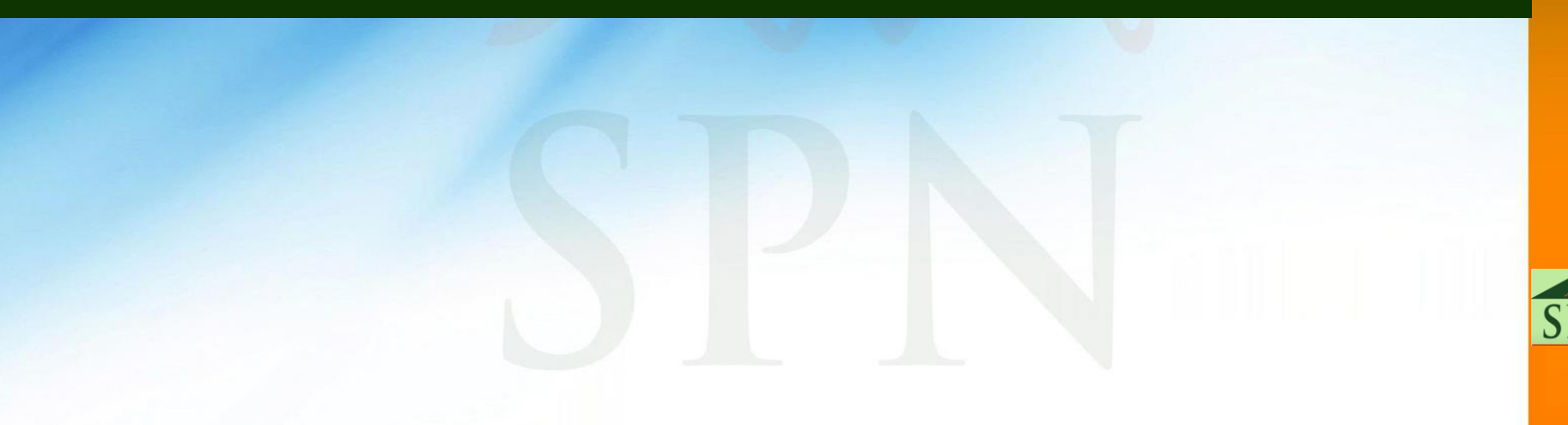

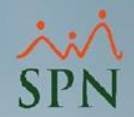

**#1-** Para realizar este proceso es necesario que el perfil del Usuario tenga asignado el Módulo "SEGURIDAD" y la Función "Cambiar Contraseña Empleados".

|                                                                          |                                                                       |                       | SPN Autoservicio                             |                                      | Cerrar Sesión |
|--------------------------------------------------------------------------|-----------------------------------------------------------------------|-----------------------|----------------------------------------------|--------------------------------------|---------------|
| PEDRO MORILLI<br>Cargo: GERENT<br>Grupo: GESTIO<br>Clasificación: GERENT | O SIMSONG<br>TE BIENESTAR LABORAL<br>N HUMANA<br>TE BIENESTAR LABORAL | en Empresa<br>3 meses | Permisos del Año<br>0 Licencias del Año<br>0 |                                      | SPN           |
| ▶ 1. SOLICITUDES                                                         |                                                                       |                       |                                              |                                      |               |
| > 2. CONSULTAS                                                           |                                                                       | Com                   | aiar Contracoña Emploadoc                    |                                      |               |
| 3. APROBACIONES                                                          |                                                                       | Calli                 | Sial Contrasena Empleados                    | 3                                    |               |
| 4. ACCIONES DE PERSONAL                                                  |                                                                       |                       | unter analysis                               |                                      |               |
| ▶ 5. RECLUTAMIENTO Y SELECCIÓN                                           |                                                                       | Codigo o No           | Busc                                         | ar 🧃 Limpiar 🛅 Establecer Contraseña |               |
| ▶ 6. CAMBIO DE ESTRUCTURA                                                |                                                                       | D Nómer               | Newbus                                       | E Mail Companyation                  |               |
| > 7. REFERENCIAS DE CANDIDATOS                                           |                                                                       |                       | Nombre                                       | E-Mail Corporativo                   |               |
| ▶ 8. INCIDENCIAS                                                         |                                                                       | ✓ 1                   | AMADA ALTAGRACIA MORILLO SIMSONG             | analista04@spn.com.do                |               |
| 9. DISCIPLINAS CORRECTIVAS                                               |                                                                       | 5                     | BELKIS JOSEFINA MORILLO SIMSONG              | analista04@spn.com.do                |               |
| ▶ 10. RECONOCIMIENTOS                                                    |                                                                       | ✓ 6                   | MAGNOLIA PETRA MORILLO SIMSONG               | analista04@spn.com.do                |               |
| ▶ 11. LACTANCIA                                                          |                                                                       | ✓ 7                   | MARIANELA ALTAGRACIA MORILLO SIMSONG         | analista04@spn.com.do                |               |
| 12. CALCULADORAS                                                         | 3                                                                     | ✓ 10                  | PATRICIA MORILLO SIMSONG                     | analista04@spn.com.do                |               |
| ▶ 13. REGISTRO DE GASTOS                                                 | 2                                                                     | ✓ 11                  | MARIA DE LOS REYES MORILLO SIMSONG           | analista04@spn.com.do                |               |
| ▶ 14. REGISTRO DE VACUNAS                                                |                                                                       | 12                    | ARCENIA MERCEDES MORILLO SIMSONG             | analista04@spn.com.do                |               |
| ▶ 15. GESTIÓN DE ALMUERZOS                                               |                                                                       | 13                    | FAZILEH DE LAS MERCEDES MORILLO SIMSONG      | analista04@spn.com.do                | I             |
| ▶ 16. DOCUMENTOS                                                         |                                                                       | 14                    | ANA NELIS MORILLO SIMSONG                    | analista04@spn.com.do                |               |
| ▶ 17. TABLERO EJECUTIVO                                                  |                                                                       | 17                    | ENERCIDA MORILLO SIMSONG                     | analista04@spn.com.do                | I             |
| 18. ENCUESTAS                                                            |                                                                       | 18                    | TERESITA ANTONIA MORILLO SIMSONG             | analista04@spn.com.do                | I             |
| ▶ 19. EVALUACIÓN DESEMPEÑO                                               |                                                                       | 19                    | CARMEN RAMONA MORILLO SIMSONG                | analista04@spn.com.do                | I             |
| ▶ 20. CAPACITACIÓN                                                       |                                                                       | 20                    | NURYS ALTAGRACIA MORILLO SIMSONG             | analista04@spn.com.do                |               |
| > 21. UNIVERSIDAD CORPORATIVA                                            |                                                                       |                       |                                              | 1,218 Registros                      |               |
| 22. PAGOS HORAS EXTRAS Y OTROS                                           |                                                                       |                       |                                              |                                      |               |
| > 23. ACTUALIZACIÓN DATOS EMPLEADO                                       | 5                                                                     |                       |                                              |                                      | II            |
| > 24. GENERAR CARTAS                                                     |                                                                       |                       |                                              |                                      | II            |
| FORMULARIOS SISALRIL                                                     |                                                                       |                       |                                              |                                      |               |
| FORMULARIOS DGII                                                         |                                                                       |                       |                                              |                                      | I             |
| ▶ VALIDACIONES                                                           |                                                                       |                       |                                              |                                      | I             |
| ▶ LOGS                                                                   |                                                                       |                       |                                              |                                      |               |
| ▶ SEGURIDAD                                                              |                                                                       |                       |                                              |                                      | I             |
| > 1- Cambiar Contraseña                                                  |                                                                       |                       |                                              |                                      | I             |
| > 2- Cambiar Contraseña Empleados                                        | 1                                                                     |                       |                                              |                                      | I             |
| > 3- Perfiles                                                            |                                                                       |                       |                                              |                                      | I             |
| > 4- Funciones                                                           |                                                                       |                       |                                              |                                      |               |
| > 5- Asignar Perfil                                                      |                                                                       |                       |                                              |                                      | 1             |
| > 6- Configuración Carnet                                                |                                                                       |                       |                                              |                                      | I             |
| > 7- Generar Carnet Empleado                                             |                                                                       |                       |                                              |                                      | I             |
| > 8- Configurar Videos                                                   |                                                                       |                       |                                              |                                      |               |
| > 9- Accesos al Autoservicio                                             |                                                                       |                       |                                              |                                      |               |

AYUDA

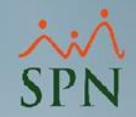

**#2-** Al acceder a la pantalla de la función "Cambiar Contraseña Empleados", el Usuario deberá habilitar el control de selección "Seleccionar todos" (Checkbox – Ubicado en la cabecera del grid) para que todos los registros del grid se habiliten.

#3- hacer clic en el botón "Establecer Contraseña".

**#4-** Al ejecutar este proceso el sistema le enviará a la dirección de correo que tenga registrada el Usuario en el campo "Email Corporativo" en su perfil, una notificación que contiene una **Contraseña Única** (es una contraseña que genera y asigna automáticamente el sistema al Usuario) para acceder en la Plataforma Autoservicio y posteriormente podrá personalizar la misma.

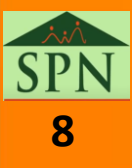

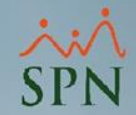

| (  | Camb       | iar Contraseña Empleados                | з х                                    |  |  |  |
|----|------------|-----------------------------------------|----------------------------------------|--|--|--|
| Có | digo o Non | nbre empleado                           | scar 🤞 Limpiar 💾 Establecer Contraseña |  |  |  |
|    | Número     | Nombre                                  | E-Mail Corporativo                     |  |  |  |
|    | 1          | AMADA ALTAGRACIA MORILLO SIMSONG        | analista04@spn.com.do                  |  |  |  |
| <  | 5          | BELKIS JOSEFINA MORILLO SIMSONG         | analista04@spn.com.do                  |  |  |  |
|    | 6          | MAGNOLIA PETRA MORILLO SIMSONG          | analista04@spn.com.do                  |  |  |  |
|    | 7          | MARIANELA ALTAGRACIA MORILLO SIMSONG    | analista04@spn.com.do                  |  |  |  |
| <  | 10         | PATRICIA MORILLO SIMSONG                | analista04@spn.com.do                  |  |  |  |
| <  | 11         | MARIA DE LOS REYES MORILLO SIMSONG      | analista04@spn.com.do                  |  |  |  |
| <  | 12         | ARCENIA MERCEDES MORILLO SIMSONG        | analista04@spn.com.do                  |  |  |  |
|    | 13         | FAZILEH DE LAS MERCEDES MORILLO SIMSONG | analista04@spn.com.do                  |  |  |  |
|    | 14         | ANA NELIS MORILLO SIMSONG               | analista04@spn.com.do                  |  |  |  |
|    | 17         | ENERCIDA MORILLO SIMSONG                | analista04@spn.com.do                  |  |  |  |
| <  | 18         | TERESITA ANTONIA MORILLO SIMSONG        | analista04@spn.com.do                  |  |  |  |
| <  | 19         | CARMEN RAMONA MORILLO SIMSONG           | analista04@spn.com.do                  |  |  |  |
|    | 20         | NURYS ALTAGRACIA MORILLO SIMSONG        | analista04@spn.com.do                  |  |  |  |
|    |            |                                         | 1,218 Registros                        |  |  |  |

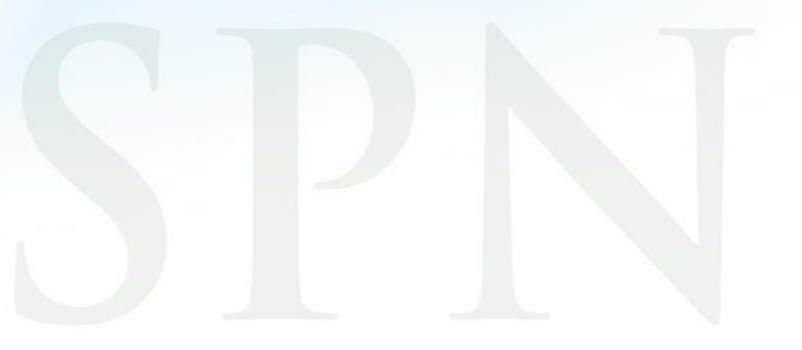

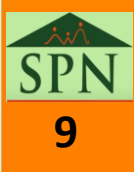

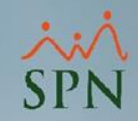

**#5-** Notificación que reciben los Usuarios con la contraseña genérica única:

#### SPN – Autoservicio – Servicio de Notificaciones D Recibidos ×

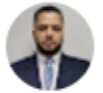

SPN - Autoservicio <analista04@spn.com.do> para analista04+Supervisor •

Buenas tardes,

Se le ha asignado esta contraseña para el acceso a SPN: pm705547

Cualquier duda al respeto favor de contactar al departamento de Recursos Humanos.

Favor de no hacer replay a este email.

SPN Servicio de Notificaciones.

Mediante este link se accede al Autoservicio: https://ptc-analista04/

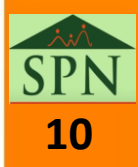

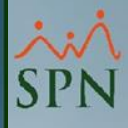

## Establecer Contraseña (Usuarios Primer Acceso) Plataforma Autoservicio

52

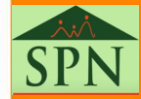

13-04-2024